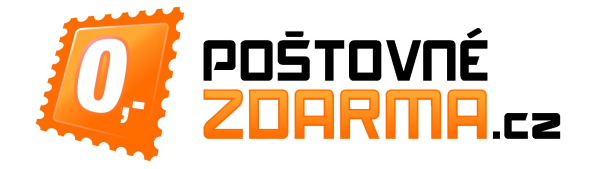

## Vážený budoucí partnere,

dostala se Vám do rukou příručka pro rychlý začátek naší spolupráce jako Blogera.

Účelem tohoto dokumentu je seznámit Vás s postupem registrace Vašeho blogu do našeho systému a umožnit Vám co nejrychlejší start a možnost požádat o zaslání produktů k recenzi již druhý pracovní den.

Díky registraci máte

- možnost okamžitého požádání o libovolný produkt z předschválené blogové nabídky
- možnost rychlého požádání o libovolný produkt z katalogu přímo na stránce produktu

## Postup pro Vás

Pokud byste si s registrací neporadili, kontaktujte nás prosím na <u>blogeri@postovnezdarma.cz</u>, Váš blog Vám pomůžeme zaregistrovat.

- 1. Prosím zaregistrujte se jako zákazník nákupní galerie (pokud jím zatím nejste) ZDE
  - registrace jako zákazníka je nutná, ale k registraci Vašeho blogu nemusíte mít v systému zatím žádnou objednávku, pouze je nutné si vyplnit doručovací adresu pro zasílání zboží v Knize adres
- 2. Po přihlášení v sekci můj účet v levém panelu naleznete odkaz Sekce blogera

|                             |                       |              |                |                          |              | Můj účet   Blo | g   <u>Košík</u>   <u>K pok</u>  | ladně   Odhlásit      | se  |
|-----------------------------|-----------------------|--------------|----------------|--------------------------|--------------|----------------|----------------------------------|-----------------------|-----|
| 77 ροξτονο                  | É                     | alatíte      | za zho         | ží                       |              |                | Přihlášer                        | n(a) Lukáš Čes        | al. |
| ZOARM                       | A.cz                  | I IIIIIII    | ny za po       | oštovné 🛛 🖌              |              | S pište hle    | edané slovo                      | C                     | 2   |
|                             |                       |              |                |                          |              | 1.             | Váš jazyk:                       | Čeština               | •   |
| MŮJ ÚČET                    | Přehled účtu          | 1            |                |                          |              |                |                                  |                       |     |
| Nástěnka účtu               |                       |              |                |                          |              |                |                                  |                       |     |
| Údaje o účtu                | V této sekci můžete s | sledovat veš | škeré změny t  | íkající se Vašich objedn | ávek a celéh | o Vašeho účtu. |                                  |                       |     |
| Kniha adres                 | -                     |              |                |                          |              |                |                                  |                       |     |
| Moje objednávky             | POSLEDNÍ (            | DBJEDNÁ      | /KY            |                          |              |                |                                  | Zobrazit všech        | ny  |
| Moje recenze                | Objednávka č          | Datum        | Na iméno       | Objednávka celkem        | Stav         |                |                                  |                       |     |
| Odběry zpravodaje           | 100066280             | Dutum        | Lukáš          | objednavka celkeli       | Juv          |                | Zobrazit objedna                 | ávku                  | -   |
| Sekce blogera               | 2.                    |              | Česal          |                          |              | Vytvořte dárk  | Znovu objedn                     | at<br>naným produktům |     |
| Přihlašení s Googlem        |                       |              |                |                          |              |                |                                  |                       |     |
| Přihlašení s Facebookem     |                       |              |                |                          |              |                |                                  |                       |     |
| Affiliate - provizní systém |                       |              |                |                          |              |                |                                  |                       |     |
| Moje dotazy - tikety        |                       |              |                |                          |              |                |                                  |                       |     |
| Tematický zpravodaj         | 100045551             |              | Lukáš<br>Česal |                          |              |                | Zobrazit objedna<br>Znovu objedn | <u>ávku</u><br>at     |     |

- 3. Poté klikněte na odkaz Registrovat novou blogovou stránku
- Vyplňte prosím údaje o Vaší blogové stránce či magazínu a klikněte na Registrovat stránku
  Název (titulek blogu)
  - Celou adresu blogu začínající na http://
  - Stručný popis
  - Počet návštěv Vašeho blogu za měsíc (stačí odhad)

| 📑 PŘIDAT VLASTNÍ BLOG                                      |                     |
|------------------------------------------------------------|---------------------|
| Dogistrovat povou blogovou stránku                         |                     |
|                                                            |                     |
| Lukášův Blog o vaření                                      |                     |
| Webová adresa blogu (např: http://můjblog123.cz) *         |                     |
| http://vareni.s.lukasem.blogspot.cz                        |                     |
| Stručný popis Vašeho blogu : *                             |                     |
| Na tomto blogu naleznete recepty na přípravu               |                     |
| teplých i studených jídel, předkrmů i moučníků.            |                     |
| Zaměřuji se na BIO potraviny a zdravou výživu.             |                     |
|                                                            |                     |
| Měsiční unikátní návštěvnost blogu (UIP/měsíc) (i odhad) * |                     |
| 200                                                        |                     |
|                                                            |                     |
|                                                            | * Vy, adovaná pole  |
| <u>« Zpět</u>                                              | Registrovat stránku |

- 5. Vyčkejte prosím na jednorázové schválení Vašeho blogu naším redaktorem
  - toto může trvat až 1 pracovní den, nicméně poté již není žádné zdlouhavé schvalování potřeba, vše bude probíhat již velmi pohodlně a rychle
  - o schválení budete informován e-mailem
- 6. Poté se vraťte do nabídky **Můj účet** a v Knize adres si **přidejte Vaší doručovací adresu,** kam Vám budeme zboží k recenzování zasílat.
- 7. Po schválení blogu můžete ihned požádat o první produkt/y k recenzi.
- 8. Čím více budete mít schválených článků, tím Vám náš systém umožní recenzovat více produktů najednou a vybírat dražší produkty.

#### Mám schválený blog, co dál?

- a. Nyní již stačí požádat o libovolné předschválené zboží z nabídky v sekci Aktuální nabídka
- b. Nebo si vyberte libovolný produkt přímo z našich stránek
  - v tomto případě je nutné vyčkat ještě na schválení produktu.
  - produkt se objeví na stránce Aktuální nabídka a po schválení o něj budete moci požádat

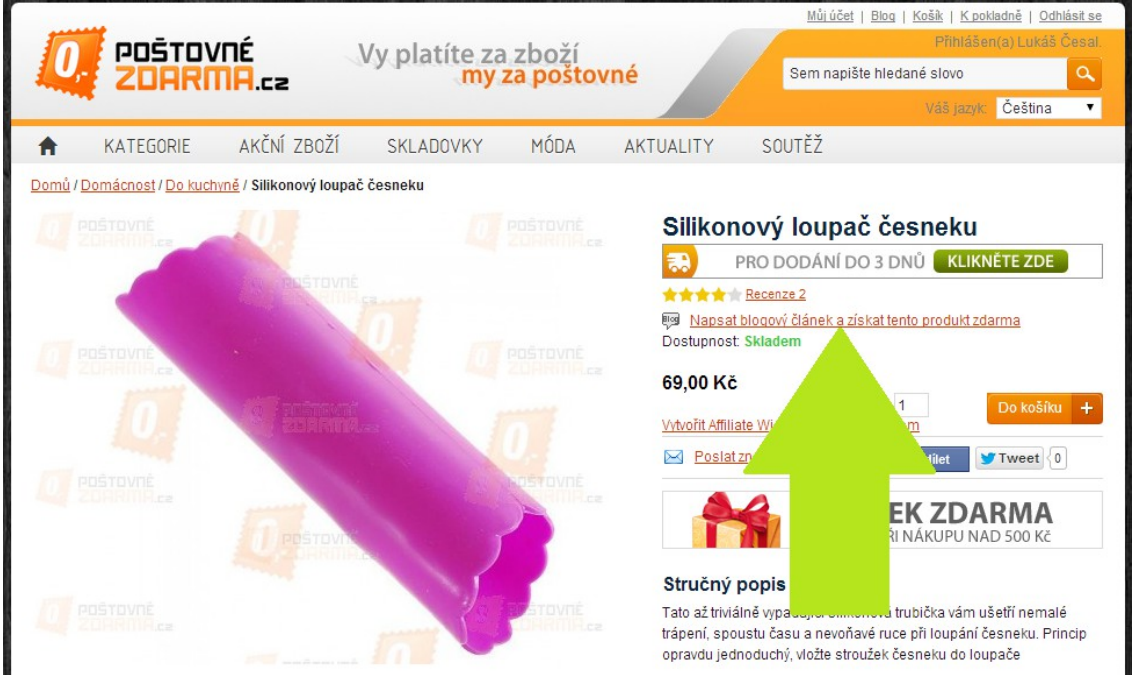

### Jak požádám o zaslání produktu?

|                        |       |                                   |                          |                 |             | <u>Můjúčet   Blog   Košík  </u> | K pokladně   Odhlásit se |
|------------------------|-------|-----------------------------------|--------------------------|-----------------|-------------|---------------------------------|--------------------------|
| POŠ'                   | τονπέ | Ph                                | Přihlášen(a) Lukáš Česal |                 |             |                                 |                          |
| ZOF                    | IRMA  | .52                               | my                       | za poštovné     |             | Sem napište hledané slov        | 10 🔍                     |
|                        |       |                                   |                          |                 |             | Váš                             | jazyk: Čeština 🔹         |
| SEKCE BLOGERA          |       | Aktuální na                       | abídka                   |                 |             |                                 |                          |
| Přehled                |       |                                   |                          |                 |             |                                 |                          |
| Vaše blogové stránky   |       |                                   |                          |                 |             |                                 |                          |
| Vaše články            |       | AKTUAL                            | NÍ PRODUKTY K D          | ISPOZICI        |             |                                 |                          |
| Aktuální nabidka       |       | položek: 1                        | položek: 1               |                 |             |                                 |                          |
| Zpét na zákaznický úče | ət    | Č. nabidky                        | Jméno produktu           | Náhled produktu | ID Produktu | Přihlášení                      | Stav nabidky             |
|                        |       | 3                                 | Zarážky na               |                 | 6813        | Budu publikovat na stra         | Probíhá                  |
| KATEGORIE              |       | 4   7                             | průhledné - 100          | 11              |             | Doručovací adresa: Nová a       |                          |
| Soutěž                 | +     | 1 1                               | 79,00 Kč                 | 45              |             | Lukáš Česal,                    |                          |
| Novinky                |       |                                   |                          |                 |             | Napsat o produktu v jazyce Češt | ina                      |
| Móda                   | (+)   | položek: 1 Ikázat 10 V na stránku |                          |                 |             |                                 |                          |
| Hodinky                | +     | 0.0000000000                      |                          |                 |             | 1000                            |                          |

## Požádal jsem o zaslání produktu

- produkt je pro Vás zdarma, není tedy nutné nic platit
- nyní prosím počkejte na jeho doručení, o stavu vyřizování automaticky vytvořené objednávky budete průběžně informován e-mailem
- v případě, že by nebyl produkt doručen do 14 dnů od odeslání zboží, kontaktujte nás prosím
- po zrecenzování produktu na svém blogu prosím zadejte název článku a odkaz na článek v Můj účet-Sekce Blogera – Vaše články, kde tyto informace zadáte a po schválení článku budete moci požádat o zaslání dalších produktů

# Vložení hotového článku

| SEKCE BLOGERA           |   | Požadave         | ek byl zaregistrován.       | . O schválení bude   | ete informován/a e-maile                                        | m.                                          |                 |
|-------------------------|---|------------------|-----------------------------|----------------------|-----------------------------------------------------------------|---------------------------------------------|-----------------|
| Přehled                 |   | Vaše člár        | aku.                        |                      |                                                                 |                                             |                 |
| Vaše blogové stránky    |   | vase ciai        | іку                         |                      |                                                                 |                                             |                 |
| Vaše články             |   | If you want to w | rite new nost join ar       | w offer lf you have  | written the next incert fr                                      | II blog post urt title of the article and ( | click Submit ne |
| Aktuální nabídka        |   | article.         | nte new post, join ar       | iy oner. If you have | e whiten the post, insert it                                    | an blog post un, title of the article and t | uick Submittie  |
| Zpět na zákaznický účet |   | 📑 SEZNAI         | M VAŠICH ČLÁNK              | Ů (ŽÁDOSTÍ)          |                                                                 |                                             |                 |
| KATEGORIE               |   | položek: 2       |                             |                      |                                                                 | Ukázat 10                                   | ▼ na stránku    |
| C                       |   | Článek #         | Náhled produktu             | Stránka blogu        | Hodnocení článku                                                | Vložení údajů o hotovém článku              | Stav článku     |
| Soutez                  | + | 2                | A Carton                    |                      | Čitelnost:                                                      | Název článku (titulek)                      | Vyžádáno        |
| Novinky                 |   | lozyk            | Jazyk<br>článku:<br>Čeština |                      | Nehodnoceno<br>Nesouv. rekl.:<br>Nehodnoceno<br>Přehle<br>Nehod | Zarážky do uší trochu jinak                 |                 |
| Móda                    | + | článku:          |                             |                      |                                                                 | Člápak byl zvořojněn po táto LIPI           |                 |
| Hodinky                 | + | Čeština          |                             |                      |                                                                 | adrese:                                     |                 |
| Šperky                  | + |                  |                             |                      |                                                                 | http://123blog.kvalitnee.c                  |                 |
| Kosmetika a Wellness    | + |                  |                             |                      |                                                                 | Vložit hotový článek                        |                 |
| Sport a Outdoor         | + |                  |                             |                      |                                                                 |                                             |                 |
| Elektronika             | + |                  | -                           |                      | Nehoo                                                           |                                             |                 |
| Domácnost               | + |                  |                             |                      | Celko Jodnocení:                                                |                                             |                 |
| Doplňky                 | + | 1                | (See                        |                      | Čitelnost: Průměrné                                             | Super qumičky do vlasů                      | Schválený       |

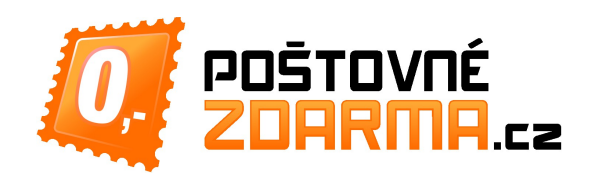

Děkujeme Vám za Váš čas a těšíme se na budoucí spolupráci,

tým PoštovnéZDARMA.cz